Site N°1 des Cours et Exercices Email: contact@mcours.com

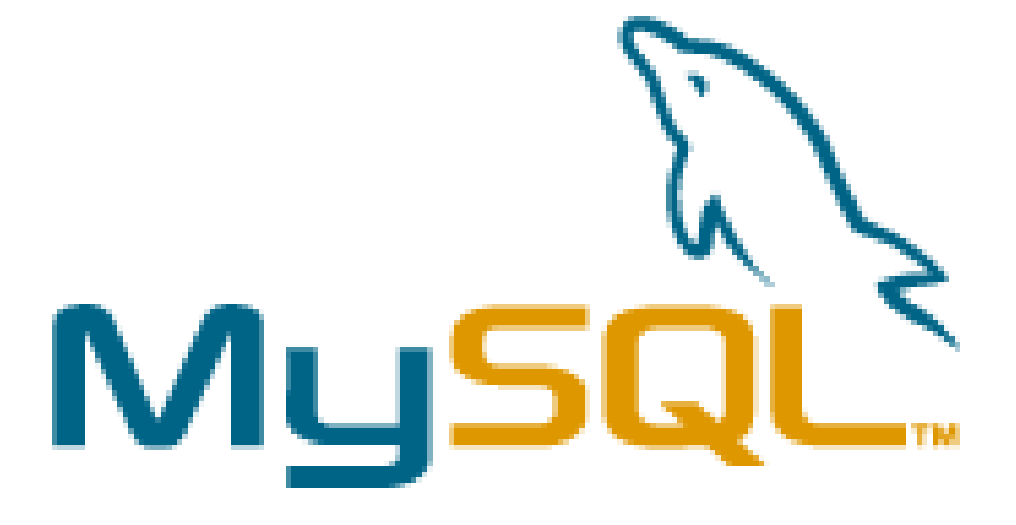

Support de cours établi par Denis Szalkowski Formateur Consultant

| Sommaire       |                                                                                 |     |
|----------------|---------------------------------------------------------------------------------|-----|
| Présentation 4 |                                                                                 |     |
| •              | Nature du produit                                                               | 4   |
| •              | Compatibilité                                                                   | 4   |
| •              | $\Omega$ i se le produrer ?                                                     | 1   |
|                |                                                                                 | +   |
| •              |                                                                                 | 4   |
| Installatio    | on MySql                                                                        | . 4 |
| •              | Sous Windows                                                                    | 4   |
|                | Service Windows Nt/ Xp / 2000                                                   | 4   |
|                | Lancement manuel Windows 9x/Nt /2000/Xp                                         | 4   |
| •              | Organisation physique des bases de données et des tables                        | 4   |
| •              | Sous Linux                                                                      | 5   |
|                | Création du aroupe et de l'utilisateur mysal                                    | 5   |
|                | Décompression des fichiers                                                      | 5   |
|                | Création du lien symbolique /usr/local/mysgl                                    | 5   |
|                | Préparation de la base                                                          | 5   |
|                | Gestion des droits                                                              | 5   |
|                | Lancement du démon mysgl                                                        | 5   |
|                |                                                                                 |     |
| Outils gra     | aphiques sous environnement Windows                                             | . 5 |
| •              | WinMvSOI Admin                                                                  | 5   |
| •              | MvSQLManager                                                                    | 6   |
|                | Connexion                                                                       | 6   |
|                | Ordres SOI                                                                      | 6   |
|                | Création de table                                                               | 7   |
|                |                                                                                 |     |
| Les comn       | nandes et utilitaires                                                           | . 7 |
| •              | Mysql : console texte permettant d'entrer des ordres MySql                      | 7   |
|                | Syntaxe                                                                         | 7   |
|                | Commutateurs                                                                    | 7   |
|                | Commandes console                                                               | 7   |
|                | Exemple                                                                         | 7   |
| •              | mysqlc                                                                          | 7   |
| •              | mysqlshow : visualise les bases et leurs contenus (tables)                      | 7   |
|                | Syntaxe                                                                         | 7   |
|                | Commutateurs                                                                    | 8   |
|                | Exemple                                                                         | 8   |
| •              | mysqldump                                                                       | 8   |
|                | Syntaxe                                                                         | 8   |
|                | Commutateurs                                                                    | 8   |
|                | Exemple                                                                         | 8   |
| •              | Mysqladmin : permet l'exécution de commandes d'administration à partir du shell | 8   |
|                | Syntaxe                                                                         | 8   |
|                | Les options                                                                     | 8   |
|                | Les commandes                                                                   | 8   |
|                | Exemples                                                                        | 9   |
| •              | Mysqlimport : importation de données dans une table existante                   | 9   |
| •              | Redirection                                                                     | 9   |
|                | Le symbole de redirection                                                       | 9   |

| Contenu de script.sql                                                                            | 9    |
|--------------------------------------------------------------------------------------------------|------|
| Mysglwatch                                                                                       | 9    |
| Perror                                                                                           | 9    |
| <ul> <li>Mvisampack ou pack isam (ancien format): commande de compression des tables</li> </ul>  | 9    |
| <ul> <li>mylsamchk ou isamchk (pour les anciens formats)</li> </ul>                              | 9    |
| Test                                                                                             | 9    |
| Réparation                                                                                       | 9    |
| Mysglcheck : répare et optimise les tables                                                       | . 10 |
| Les options                                                                                      | . 10 |
| Syntaxe                                                                                          | . 10 |
| Commandes MySQL                                                                                  | . 10 |
| <ul> <li>Bases de données</li> </ul>                                                             | 10   |
| Commandes                                                                                        | 10   |
| Fxemple                                                                                          | 10   |
| <ul> <li>Informations sur les tables</li> </ul>                                                  | 11   |
| Commandes                                                                                        | 11   |
| Exemples                                                                                         | . 11 |
| Manipulation des tables                                                                          | 11   |
| Création de table                                                                                | . 11 |
| Défragmentation                                                                                  | . 11 |
| Suppression                                                                                      | . 11 |
| Modification                                                                                     | . 11 |
| Manipulations des données                                                                        | . 11 |
| Ajout                                                                                            | . 11 |
| Modification                                                                                     | . 11 |
| Suppression                                                                                      | . 11 |
|                                                                                                  | . 11 |
| • Fonctions                                                                                      | . 12 |
| Verrous                                                                                          | . 12 |
| La sécurité                                                                                      | . 12 |
| Système de cryntage                                                                              | 12   |
| Changer le mot de nasse root                                                                     | 12   |
| <ul> <li>La table user</li> </ul>                                                                | 12   |
| Structure                                                                                        | 12   |
| Aiout                                                                                            | . 12 |
| I a table host                                                                                   | . 12 |
| <ul> <li>La table db</li> </ul>                                                                  | 13   |
| <ul> <li>La table tables priv</li> </ul>                                                         | 13   |
| <ul> <li>La table columns prv</li> </ul>                                                         | 13   |
| Remarques sur les modifications de droit                                                         | 12   |
|                                                                                                  | 12   |
|                                                                                                  | 10   |
| <ul> <li>KEVUNE</li> <li>Evomplo</li> </ul>                                                      | 14   |
| <ul> <li>Exemple</li> <li>Seriet de test Dhe (Apoche deit être installé sur la resta)</li> </ul> | 14   |
| <ul> <li>script de test Php (Apache doit etre installe sur le poste)</li> </ul>                  | 14   |
| Les variables                                                                                    | . 14 |

# Présentation

# Nature du produit

MySql est un système de gestion de base de données qui s'exécute sur un serveur sous forme d'un service ou d'un démon. C'est un produit qui n'a rien à voir avec un produit tel qu'Access qui n'autorise que le partage de fichiers Mdb.

# Compatibilité

Vous pouvez l'installer sous Linux ou sous Windows, toutes versions confondues. Le port Tcp qu'il utilise par défaut est le port 3306.

# Où se le procurer?

Vous pouvez le télécharger à partir de l'adresse http://www.mysql.com . Il est sous licence GPL (General Public License), ce qui signifie que vous pouvez le distribuer comme bon vous semble.

# Limitations

Ce produit présente encore de nombreuses limitations :

- aucune gestion transactionnelle (commit, roolback)
- aucune possibilité D'établir des contraintes d'intégrité référentielle définies au niveau du modèle relationnelles

## Installation MySql

### Sous Windows

Par défaut, MySql s'installe dans c:\MySql. Les informations de configuration du logiciel sont stockées dans c:\windows\my.ini ou dans c:\my.cnf.

Dans le cas où vous installez MySql ailleurs que dans le répertoire C:\MySql, n'oubliez pas de créer un fichier C:\MY.CNF, copie du fichier MY.INI en n'oubliant pas d'indiquer le répertoire où se trouve le code ainsi que les bases de données.

Dans l'exemple ci-dessous, MySql a été installée sur le lecteur D. [mysqld] basedir=d:/MySql/ datadir=f:/appli/data

## Service Windows Nt/ Xp / 2000

Le service MySql se lance à partir de c:/mysql/bin/mysqld-nt.exe .

## Lancement manuel Windows 9x/Nt /2000/Xp

Vous pouvez indifféremment lancer le démon à partir de c:/mysql/bin/winmysqladmin.exe ou bien c:/mysql/bin/mysqld-opt.exe

## Organisation physique des bases de données et des tables

Sous MySql, une base de données est un sous-répertoire du répertoire Défini par la variable datadir dans le fichier my.ini ou my.cnf.

Les tables sont organisées de la façon suivante :

- un fichier frm qui contient la définition des tables
- un fichier myd qui contient les données
- un fichier myi qui contient les index

# Sous Linux

#### Création du groupe et de l'utilisateur mysql

groupadd mysql useradd -g mysql mysql

#### Décompression des fichiers

cd /usr/local tar zxf mysql-VERSION-OS.tar.gz

#### Création du lien symbolique /usr/local/mysql

In -s mysql-VERSION-OS mysql

#### Préparation de la base

cd mysql scripts/mysql\_install\_db

#### Gestion des droits

chown -R root /usr/local/mysql chown -R mysql /usr/local/mysql/data chgrp -R mysql /usr/local/mysql chown -R root /usr/local/mysql/bin

#### Lancement du démon mysql

bin/safe\_mysqld --user=mysql &

# **Outils graphiques sous environnement Windows**

## WinMySQLAdmin

L'exécutable est stocké par défaut dans c:\MYSQL\BIN sous le nom WINMYSQLADMIN.EXE.

|                                                                       | Notice and the second                                       |                                                                                     |                                                                         |                        |                                           |                          |                                              |               | _              |
|-----------------------------------------------------------------------|-------------------------------------------------------------|-------------------------------------------------------------------------------------|-------------------------------------------------------------------------|------------------------|-------------------------------------------|--------------------------|----------------------------------------------|---------------|----------------|
| <sup>u4</sup> SQ                                                      | WinMySQLa<br>Copyright (C<br>All rights res<br>This softwar | dmin Ver 1.0 for W<br>) 1979-1999 TcX A<br>erved. See the file<br>e comes with ABSC | in95/Win98/NT<br>B Monty Program<br>PUBLIC for licenc<br>DLUTELY NO WAR | KB_D<br>e info<br>RANT | etron HB.<br>rmation.<br>'Y: see the file | Right (<br>PUBLIC for de | Click for M<br>tails                         | enu options   |                |
| Environment                                                           | 🚺 Start Check                                               | 🚺 Server 🏾 📥 my.in                                                                  | ni Setup 🚺 🚺 Err File                                                   | <b>1</b> v             | /ariables 🚺 🚺 Pro                         | ocess 📴 Data             | bases 🛛 🛃                                    | Report        |                |
| Databases                                                             |                                                             |                                                                                     | Data                                                                    | abase T                | ables                                     |                          |                                              |               |                |
| A3                                                                    | al                                                          |                                                                                     |                                                                         |                        | question                                  |                          |                                              |               |                |
|                                                                       |                                                             |                                                                                     |                                                                         |                        |                                           |                          |                                              |               |                |
| Table Columns-                                                        | Tune                                                        |                                                                                     |                                                                         | Kau                    | Default                                   | [c.,                     |                                              |               | To.            |
| able Columns<br>ield                                                  | Type                                                        |                                                                                     | Null                                                                    | Key                    | Default                                   | Ext                      | ia                                           |               | P              |
| able Columns<br>ield<br>UM                                            | Type<br>int(4)                                              |                                                                                     |                                                                         | Key<br>PRI             | Default                                   | Ext<br>aut               | ra<br>o_incremen                             | t             | Pi             |
| able Columns<br>ield<br>IUM<br>archar(25)                             | Type<br>int(4)                                              |                                                                                     | Null                                                                    | Key<br>PRI             | Default                                   | Ext<br>aut<br>JOI        | ra<br>o_incremen<br>UR                       | t             | P<br>P<br>d    |
| able Columns<br>ield<br>IUM<br>archar(25)                             | Type<br>int(4)                                              |                                                                                     | Null<br>0000-00-00                                                      | Key<br>PRI             | Default<br>TEXTE                          | Ext<br>aut<br>JOI<br>var | ra<br>o_incremen<br>UR<br>char(255)          | t             | Pi<br>Pi<br>da |
| able Columns<br>Tield<br>NUM<br>varchar(25)                           | Type<br>int(4)                                              |                                                                                     | Null                                                                    | Key<br>PRI             | Default<br>TEXTE                          | Ext<br>aut<br>JO<br>var  | ra<br>o_incremen<br>JR<br>char(255)          | t             | P              |
| able Columns<br>iield<br>IUM<br>varchar(25)                           | Type<br>int(4)                                              |                                                                                     | Null<br>0000-00-00                                                      | Key<br>PRI             | Default<br>TEXTE                          | Ext<br>aut<br>JOI<br>var | ra<br>o_incremen<br>JR<br>char(255)          | t             | Pi<br>P:<br>da |
| Table Columns<br>Tield<br>NUM<br>varchar(25)<br>able Indexes<br>Table | Type<br>int(4)<br>Non_unique                                | Key_name                                                                            | Null<br>0000-00-00                                                      | Key<br>PRI             | Default<br>TEXTE                          | Ext<br>aut<br>JOI<br>var | ra<br>o_incremen<br>UR<br>char(255)<br>Card. | t<br>Sub_part | Pr<br>Ps<br>da |

Par un clic droit, vous pouvez créer une base de données.

Lors de la première exécution de WinMySQLAdmin, vous devez entrer le mot de passe superuser. Par défaut, c'est my\_password.

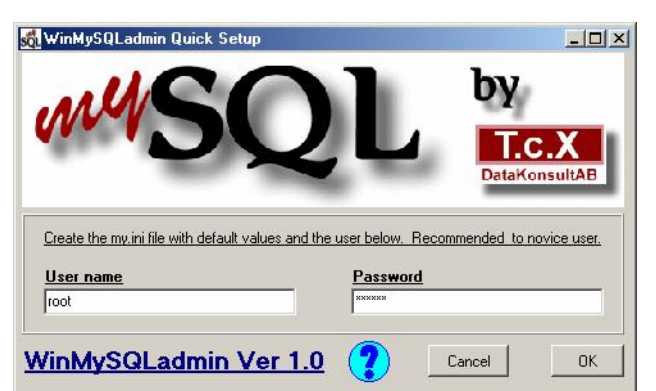

Le mot de passe est affiché en clair sous Windows dans le fichier c:\WINDOWS\MY.INI.

# MySQLManager

### Connexion

A partir de l'explorateur, double-cliquez sur le fichier c:\MYSQL\BIN\MYSQLMANAGER.EXE. Dans le menu Tools | Register Server, entrez le mot de passe que vous avez saisi dans winmysqladmin. Par défaut, le mot de passe est my\_password.

| erver:                  | servern                                                             | ame                               | • | <u>R</u> egister                   |
|-------------------------|---------------------------------------------------------------------|-----------------------------------|---|------------------------------------|
| ost                     | localho                                                             | t                                 | • | Remove                             |
| ort                     | 3306                                                                |                                   |   | <u>C</u> lose                      |
|                         | 100                                                                 |                                   |   |                                    |
| 1 1                     |                                                                     |                                   |   |                                    |
| Login I                 | nformation<br>e Tr <u>u</u> sted                                    | Connection                        |   | Ser <u>v</u> ers                   |
| Login I<br>OUs<br>OUs   | nformation<br>e Tr <u>u</u> sted<br>e S <u>t</u> andar              | Connection<br>I Security          |   | Servers                            |
| Login I<br>C Us<br>C Us | nformation<br>e Tr <u>u</u> sted<br>e S <u>t</u> andar<br>.ogin ID: | Connection<br>I Security<br>Troot |   | Ser <u>v</u> ers<br><u>G</u> roups |

## **Ordres SQL**

Après avoir choisi la base de données préalablement créé avec l'ordre USE, allez dans le menu Tools | SQLQuery.

| R mySql Query to MySQL on localhost                                                                                                    |       |
|----------------------------------------------------------------------------------------------------|-------|
| MySQL  V A  Clear Interval (s) 10  Start Stop  Query Results Status                                                                                                   | Close |
| CREATE TABLE QUESTIONS<br>INUM INT NOT NULL AUTO_INCREMENT PRIMARY KEY,<br>DATE DATETIME NOT NULL,<br>PSEUDO VARCHAR[25] NOT NULL,<br>QUESTION VARCHAR[255] NOT NULL) | ×     |
| J                                                                                                    |       |

Création de table

CREATE TABLE QUESTIONS (NUM INT NOT NULL AUTO\_INCREMENT PRIMARY KEY, DATE DATETIME NOT NULL , PSEUDO VARCHAR(25) NOT NULL, QUESTION VARCHAR(255) NOT NULL)

# Les commandes et utilitaires

## Mysql : console texte permettant d'entrer des ordres MySql

### Syntaxe

mysql -h nom\_hôte|adresse\_ip -u utilisateur -p mot\_de\_passe

## Commutateurs

- -h permet le choix du serveur
- -u fixe le nom de l'utilisateur
- -p Le commutateur permet de demander le mot de passe

## **Commandes console**

| Commande  | Raccourci | Signification                                                           |
|-----------|-----------|-------------------------------------------------------------------------|
| Help ?    | \h \?     | Affiche les commandes console                                           |
| clear     | \c        | Commande d'effacement                                                   |
| connect   | \r        | Reconnexion au serveur. Les arguments facultatifs sont db ou host.      |
| ego       | \G        | Envoie une commande au serveur et affiche le résultat verticalement (?) |
| Exit quit | \q        | Quitte la console                                                       |
| go        | \g        | Envoie une commande                                                     |
| notee     | \t        | N'écrit pas dans un fichier de sortie                                   |
| print     | \p        | Imprime la commande courante                                            |
| rehash    | \#        | Rebuild completion hash.                                                |
| source    | ١.        | Exécute un script SQL                                                   |
| status    | \s        | Informations sur le serveur MySql                                       |
| tee       | ١T        | Envoie vers un fichier (mouchard)                                       |
| use       | \u        | Ouvre une base de données                                               |

#### Exemple

D:\mysql\bin>mysql -h 192.168.0.100 -u root Welcome to the MySQL monitor. Commands end with ; or \g. Your MySQL connection id is 5 to server version: 3.23.36

Type 'help;' or '\h' for help. Type '\c' to clear the buffer

mysql>

## mysqlc

Identique en tout point à mysql. Exige la présence de cygwin.dll dans le répertoire %WINDIR%\SYSTEM32 pour NT/XP/2000 et %WINDIR%\SYSTEM pour 9x.

#### mysqlshow : visualise les bases et leurs contenus (tables)

# Syntaxe

mysqlshow [--keys|--status] base\_de\_données table Affiche les infos de la base de données ou celle de la table

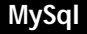

# Commutateurs

--keys affiche les informations sur les index --status affiche les infos concernant les tables de la base de données

# Exemple

Lister toutes les bases de données : mysqlshow Lister toutes les tables contenues dans une base de données : mysqlshow DSFC

# mysqldump

# Syntaxe

mysqldump [--no-data|--extended-insert] base\_de\_données table

## Commutateurs

--no-data Affiche les informations concernant la table --extended-insert Permet la sauvegarde de la base de données

# Exemple

Sauvegarde les instructions SQL dans une tables : mysqldump DSFC >script.sql

# Mysqladmin : permet l'exécution de commandes d'administration à partir du shell

# Syntaxe

mysqladmin [OPTIONS] commande1 command2...

## Les options

-h, --host=# Spécifie la machine à laquelle se connecter

-p, --password[=...] Permet de spécifier le mot de passe

- -P --port=... Spécifie le port
- -u, --user=# Spécifie l'utilisateur

Les options par défaut sont lues sous Windows à partir des fichiers D:\WINDOWS\my.ini C:\my.cnf.

## Les commandes

| create databasename       | Création d'une nouvelle base de données             |
|---------------------------|-----------------------------------------------------|
| drop databasename         | Effacement d'une base de données                    |
| flush-hosts               | Actualise les machines                              |
| flush-logs                | Actualise les logs                                  |
| flush-status              | Efface les variables                                |
| flush-tables              | Actualise les tables                                |
| flush-threads             | Actualise le cache                                  |
| flush-privileges   reload | Recharge la table des privilèges                    |
| kill id,id,               | Tue les threads MySql                               |
| password new-password     | Change le mot de passe                              |
| ping                      | Test la présence du démon MySql                     |
| processlist               | Liste les threads actifs au niveau du serveur       |
| refresh                   | Recharge toutes les tables                          |
| shutdown                  | Arrête le serveur                                   |
| status                    | Affiche un message sur le fonctionnement du serveur |
| start-slave               | ??? (SM)                                            |
| stop-slave                | ??? (SM)                                            |
| variables                 | Affiche les variables                               |
| version                   | Affiche l'information sur la version du serveur     |

## Exemples

msqladmin variables mysqladmin -u status mysqladmin -u root reload mysladmin shutdown

# Mysqlimport : importation de données dans une table existante

Cette commande est identique à la commande SQL LOAD DATA INFILE.

# Redirection

### Le symbole de redirection

D:\mysql\bin>mysql -h 192.168.0.100 -u root < script.sql

## Contenu de script.sql

show databases; use A3; describe question;

# **Mysqlwatch**

| mysqlwatch -install | Installe le service |
|---------------------|---------------------|
| mysqlwatch -remove  | Retire le service   |

# Perror

Affiche le numéro de l'erreur générée par MySql

### Myisampack ou pack\_isam (ancien format): commande de compression des tables

| -b,backup                         | Fait une sauvegarde de la table d'origine dans                                                                                             |
|-----------------------------------|----------------------------------------------------------------------------------------------------|
| -f,force                          | Pas d'affichage d'erreur si le fichier temporaire<br>nom table TMD est toujours présent                                                    |
| -j big_tbl_name,join=big_tbl_name | Assemble toutes les tables spécifiées au niveau de la ligne<br>de commande. Le définition des tables doit être<br>rigoureusement identique |
| -s,silent                         | Mode silencieux                                                                                                    |
| -t,test                           | Effectue un simple Test                                                                                                    |
| -T dir_name,tmp_dir=dir_name      | Spécifie le répertoire temporaire                                                                                                    |
| -v,verbose                        | Mode verbeux (type discours Jacques Chirac ou Edouard<br>Balladur)                                                                         |
| -V,version                        | Information de version                                                                                                    |
| -w,wait                           |                                                                                                    |

# myisamchk ou isamchk (pour les anciens formats)

#### Test

Pensez à verrouiller les tables avant de vérifier par : LOCK nom\_table READ myisamchk nom\_de\_table vérifie les tables

#### Réparation

Pensez à verrouiller les tables avant de réparer par : myisamchk --recover | --safe-recover répare les tables Après avoir réparé, videz le cache de la table et libérez les verrous :

# FLUSH TABLES. UNLOCK TABLES;

# Mysqlcheck : répare et optimise les tables

### Les options

-c,-m,-C diagnostique

- -r répare les erreurs
- -a analyse les erreurs
- -o optimise les tables

### Syntaxe

mysqlcheck [OPTIONS] database [tables] mysqlcheck [OPTIONS] --databases DB1 [DB2 DB3...] mysqlcheck [OPTIONS] --all-databases

### **Commandes MySQL**

### Bases de données

# Commandes

CREATE DATABASE nom\_base\_de\_données; Crée une base de données (64 caractères maximum). USE nom\_base\_de\_données; sélectionne une base de données SELECT DATABASE(); visualise la base de données en cours SHOW DATABASES; montre toutes les bases de données DROP nom\_base\_de\_données; détruit la base de données

#### Exemple

mysql> create database A4; Query OK, 1 row affected (0.06 sec)

mysql> use A4; Database changed

mysql> select database();

+----+ | database() | +----+ | A4 | +----+ 1 row in set (0.06 sec)

mysql> show databases;

```
+-----+
| Database |
+----+
| A3 |
| A4 |
| mysql |
| test |
+-----+
4 rows in set (0.00 sec)
```

mysql>

# Informations sur les tables

Commandes

SHOW TABLES; DESCRIBE nom\_de\_table;

#### Exemples

mysql> show tables; +-----+ | Tables\_in\_A3 |

+----+ | question |

+----+

1 row in set (0.00 sec)

mysql> describe question;

| 4 | +                 | ++-                  | +              |
|---|-------------------|----------------------|----------------|
|   | Field   Type      | Null   Key   Default | Extra          |
| 4 | +                 | ++-                  | +              |
|   | NUM   int(4)      | PRI   NULL           | auto_increment |
| ĺ | PSEUDO   varchar( | [25)                 |                |
| ĺ | JOUR date         | 0000-00-00           |                |
| Ì | TEXTE   varchar(2 | 255)                 |                |
| 4 |                   | ++++-                | +              |

4 rows in set (0.05 sec)

mysql>

#### Manipulation des tables

#### Création de table

CREATE TABLE Nom\_De\_Table( Champ INT(N)|FLOAT(N,D)|DOUBLE(N,D)|DATETIME CHAR(N)|VARCHAR(N) NOT NULL DEFAULT Valeur\_Par\_Défaut AUTO\_INCREMENT PRIMARY KEY );

Défragmentation

Suppression

Modification

#### Manipulations des données

# Ajout

INSERT INTO Nom\_De\_Table (Champ1,..., ChampN) VALUES (Valeur1,..., Valeur N)

#### Modification

UPDATE Nom\_De\_Table SET Champ1= Valeur1,..., ChampN= ValeurN WHERE...

## Suppression

DELETE FROM Nom\_De\_Table WHERE...

# Instruction SELECT

SELECT NOW(),USER(),VERSION(); SELECT COUNT(\*|[DISTINCT] champ) [AS alias] FROM table;

# Fonctions

LAST\_INSERT\_ID(champ)

# Verrous

LOCK TABLES table1 WRITE, table2, READ, ...; UNLOCK TABLES

# La sécurité

## Système de cryptage

MySQL utilise son propre système de cryptage que vous pouvez activer avec la fonction PASSWORD. Dans la table MySQL.user, le mot de passe est crypté selon la méthode employée par la fonction PASSWORD().

### Changer le mot de passe root

mysql -u root

Entrez l'ancien mot de passe.

Pour changer le mot de passe root, vous pouvez employer la commande SQL :

UPDATE user SET Password=PASSWORD("Votre\_nouveau\_mot\_de\_passe") WHERE user='root';

SET PASSWORD FOR root=PASSWORD("votre\_nouveau\_mot\_de\_passe")

La commande FLUSH permet de vider le cache contenant les informations lues précédemment à partir des tables.

FLUSH TABLES

### La table user

Elle contient les utilisateurs et leurs privilèges sur la table elle-même.

#### Structure

Host User Password Select\_priv Insert\_priv Update\_priv Delete\_priv Create\_priv Drop\_priv Reload\_priv Shutdown\_priv Process\_priv File\_priv Grant\_priv References\_priv Index\_priv Alter\_priv

# Ajout

INSERT INTO MySQL.user(host,user,password) VALUES('192.168.0.100','root',PASSWORD("c10evs"))

# La table host

Elle contient les machines autorisées à réaliser certaines opérations. Host Db Select\_priv Insert\_priv Update\_priv Delete\_priv Create\_priv Drop\_priv Grant\_priv References\_priv Index\_priv Alter\_priv

# La table db

Elle contient les niveaux de privilège sur la base de données. Host Db User Select\_priv Insert\_priv Update\_priv Delete\_priv Create\_priv Drop\_priv Grant\_priv References\_priv Index\_priv Alter\_priv

### La table tables\_priv

Elle contient les niveaux de privilèges sur les tables. Host Db User Table\_name Grantor Timestamp Table\_priv Column\_priv La table columns\_prv

Elle Contient les niveaux de privilèges sur les colonnes. Host Db User Table\_name Column\_name Timestamp Column\_priv

# Remarques sur les modifications de droit

Préférez l'emploi des Commandes GRANT et REVOKE qui modifient respectivement les tables DB, user, tables\_priv, columns\_priv.

Pour que soient prises en compte les modifications, exécutez la commande FLUSH\_PRIVILEGES. La casse n'est pas prise en compte sur les noms de machines, les champs.

## GRANT

Cette commande SQL permet de donner les droits sur les tables et les champs des tables. GRANT ALTER | CREATE | DELETE | DROP | INDEX | INSERT | REFERENCES | SELECT | UPDATE |FILE|PROCESS|RELOAD|SHUTDOWN |USAGE|ALL

## MySql

ON Base\_de\_Données.\*|\*.\*|Base\_de\_Données.Table TO Utilisateur IDENDIFIED BY "Mot\_De\_Passe" WITH GRANT OPTION La clause WITH GRANT OPTION permet de donner des droits à gérer des droits

## REVOKE

REVOKE GRANT ALTER|CREATE|DELETE|DROP|INDEX|INSERT|REFERENCES|SELECT|UPDATE |FILE|PROCESS|RELOAD|SHUTDOWN |USAGE|ALL ON Base\_de\_Données.\*|\*.\*|Base\_de\_Données.Table FROM Utilisateur

# Exemple

GRANT ALL ON \*.\* TO root@localhost IDENTIFIED BY "c10evs"; La commande suivante crée l'utilisateur et donne des droits SELECT sur la table A3 de la base A3 au niveau de la machine localhost. Les tables user, GRANT SELECT ON A3.questions TO Pierre@localhost IDENTIFIED BY "PLF"; REVOKE ALL ON \*.\* FROM Pierre; GRANT SELECT (user) ON MySQL.user TO Pierre@localhost IDENTIFIED BY "PLF";

## Script de test Php (Apache doit être installé sur le poste)

<?

\$CONNECT\_SERVER=@mysql\_connect("localhost","Pierre","PLF") or die("Connexion impossible !"); echo "Connexion ok<BR>"; @mysql\_query("SELECT \* FROM MySQL.user",\$CONNECT\_SERVER) or die("Requête interdite"); echo "Requête ok";

?>

# Les variables

| back_log<br>basedir<br>binlog_cache_size | 50<br>d:\mysql\<br>32768                                                                                                    |
|------------------------------------------|----------------------------------------------------------------------------------------------------|
| character_set                            | latin1                                                                                                    |
| character_sets                           | latin1 big5 czech euc_kr gb2312 gbk sjis tis620 ujis dec8 dos german1<br>hp8 koi8_ru latin2 swe7 usa7 cp1251 danish hebrew win1251 estonia<br>hungarian koi8_ukr win1251ukr greek win1250 croat cp1257 latin5 |
| concurrent_insert                        | ON                                                                                                    |
| connect_timeout                          | 5                                                                                                    |
| datadir                                  | f:\appli\data\                                                                                                    |
| delay_key_write                          | ON                                                                                                    |
| delayed_insert_limit                     | 100                                                                                                    |
| delayed_insert_timeout                   | 300                                                                                                    |
| delayed_queue_size                       | 1000                                                                                                    |
| flush                                    | OFF                                                                                                    |
| flush_time                               | 1800                                                                                                    |
| have_bdb                                 | NO                                                                                                    |
| have_gemini                              | NO                                                                                                    |
| have_innodb                              | NO                                                                                                    |
| have_isam                                | YES                                                                                                    |
| have_raid                                | NO                                                                                                    |
| have_openssl                             | NO                                                                                                    |

| init file                       |                           |
|---------------------------------|---------------------------|
| interactive timeout             | 28800                     |
| ioin buffer size                | 131072                    |
| kev huffer size                 | 16773120                  |
|                                 | d:\mysql\share\english    |
| large files support             | ON                        |
|                                 | OFF                       |
| log updato                      | OFF                       |
| log bin                         | OFF                       |
| log_slave_updates               | OFF                       |
| log_long_quorios                |                           |
| long quory time                 | 0FF<br>10                 |
| low priority updates            |                           |
| lower asso table names          |                           |
| iower_case_table_names          | 1047552                   |
| max_anowed_packet               | 1047552                   |
| max_biniog_cache_size           | 4294967295                |
| max_biniog_size                 | 10/3/41824                |
| max_connections                 | 100                       |
| max_connect_errors              | 10                        |
| max_delayed_threads             | 20                        |
| max_heap_table_size             | 16777216                  |
| max_join_size                   | 4294967295                |
| max_sort_length                 | 1024                      |
| max_user_connections            | 0                         |
| max_tmp_tables                  | 32                        |
| max_write_lock_count            | 4294967295                |
| myisam_max_extra_sort_file_size | 256                       |
| myisam_max_sort_file_size       | 2047                      |
| myisam_recover_options          | 0                         |
| myisam_sort_buffer_size         | 8388608                   |
| net_buffer_length               | 16384                     |
| net_read_timeout                | 30                        |
| net_retry_count                 | 10                        |
| net_write_timeout               | 60                        |
| open_files_limit                | 0                         |
| pid_file                        | f:\appli\data\station.pid |
| port                            | 3306                      |
| protocol_version                | 10                        |
| record_buffer                   | 131072                    |
| record_rnd_buffer               | 131072                    |
| query_buffer_size               | 0                         |
| safe show database              | OFF                       |
| server id                       | 0                         |
| slave net timeout               | 3600                      |
| skip locking                    | ON                        |
| skip networking                 | OFF                       |
| skip show database              | OFF                       |
| slow launch time                | 2                         |
| socket                          | –<br>MySOI                |
| sort buffer                     | 2097144                   |
| sal mode                        | 0                         |
| table cache                     | 64                        |
| table type                      | MYISAM                    |
| thread cache size               | 0                         |
|                                 | •                         |

Site N°1 des Cours et Exercices Email: contact@mcours.com

MySql

thread\_stack transaction\_isolation timezone tmp\_table\_size tmpdir version wait\_timeout 131072 READ-COMMITTED Paris, Madrid 33554432 D:\WINDOWS\TEMP\ 3.23.45-nt 28800